# Next of Kin & Personal Contacts

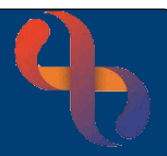

### Contents

| Recording a Next of Kin living at the Same Address    | 1 |
|-------------------------------------------------------|---|
| Recording a Next of Kin living at a Different Address | 2 |
| Recording a Personal Contact with an Unknown Address  | 3 |

Next of Kin and other Personal Contacts for a Client can be recorded on the Demographic Details screen via the Personal Contacts hyperlink.

### Recording a Next of Kin living at the Same Address

- Click Menu
- Click Quick menu
- Click Demographic Details
- Search for Client

The **Demographic Details** screen will display.

- Click Client Personal Contacts (located at the bottom of the screen)
- Click Add New Contact

Complete the details according to the information you have, ensuring that all mandatory fields are recorded.

- Rank will autocomplete according to how many previous contacts there are
- Click Type drop-down and select Next of Kin
- Click Relation drop-down and select relation of Next of Kin to the Client (e.g., Husband/Wife/Son)
- Click Family Name and enter family name of the Next of Kin

Record any other information you may have in the appropriate fields.

- Click the Client Address button Client Address as the Next of Kin lives with the Client
- Enter Start Date
- Click Save

| Туре           | Relation | NHS Number | Family Name | Given Name | Address              | Main phone  | Email | Start Date  |
|----------------|----------|------------|-------------|------------|----------------------|-------------|-------|-------------|
| Next of<br>Kin | Husband  |            | TEST        | Тер        | 23 Birdbrook<br>Road | 01213603543 |       | 14 Jul 2021 |

## **Recording a Next of Kin living at a Different Address**

- Click Menu
- Click Quick menu
- Click Demographic Details
- Search for Client

The **Demographic Details** screen will display.

- Click Client Personal Contacts (located at the bottom of the screen)
- Click Add New Contact

Complete the details according to the information you have ensuring that all mandatory fields are recorded.

- Rank will autocomplete according to how many previous contacts there are
- Click Type drop-down and select Next of Kin
- Click Relation drop-down and select relation of Next of Kin to the Client (e.g., Husband/Wife/Son)
- Click Family Name and enter family name of the Next of Kin

Record any other information you may have in the appropriate fields.

• Click magnifying glass (located to the right)

The Address Search screen displays.

- Click New Search
- Enter No./Street
- Enter Post Code
- Click Search
- Click Accept Address
- Enter Start Date
- Click Save

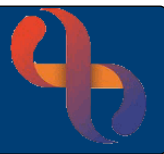

### **Recording a Personal Contact with an Unknown Address**

A Personal Contact is any person that may need to be contacted regarding the Client. In this example, the Client's Social Worker is being added as a Personal Contact.

- Click Menu .
- Click Quick menu
- Click Demographic Details
- Search for Client

The **Demographic Details** screen will display.

- Click Client Personal Contacts (located at the bottom of the screen) •
- Click Add New Contact

Complete the details according to the information you have, ensuring that all mandatory fields are recorded.

- Rank will autocomplete according to how many previous contacts there are
- Click Type drop-down and select Social Worker ٠
- Click Relation drop-down and select Other ٠
- Click Family Name and enter family name of the Social worker ٠

Record any other information you may have in the appropriate fields.

- Complete all mandatory fields (pink)
- Complete the other fields if required

| Rank              | 2                   |
|-------------------|---------------------|
| Туре              | Social Worker       |
| Relation          | Not Related         |
| NHS Number        |                     |
| Family Name       | Hanson              |
| Given Name        | Phil                |
| Title             | Mr                  |
| Organisation Name | Bham City Council 🗙 |

Our next field to complete is the address of the Social Worker. The Post Code is mandatory so an address must be added in order to complete the screen.

Best Care

# Next of Kin & Personal Contacts

As we have no idea where the Social Worker lives, we are going to use a generic code of ZZ99 to record an Unknown Address. This is done using a Manual Address.

Click the magnifying glass •

The Address Search screen displays.

- Click Enter Manually (bottom left) •
- Type ZZ99 into Post Code field
- Click OK
- Click Accept Address

| Address  | Not Known | Q | Client Address |  |
|----------|-----------|---|----------------|--|
|          | [         |   |                |  |
|          | ()        |   |                |  |
|          | []        |   |                |  |
|          | (         |   |                |  |
| Destanda |           |   |                |  |
| Postcode | ZZ99      |   |                |  |

The address is now entered with the Not Known (ZZ99) postcode. Continue to complete the other contact information for the Social Worker.

Main Phone Method

- Click Main Phone Method drop-down • and select required method
- Click Main Phone Context drop-down ٠ and select required method
- Click Main Phone and enter the phone number
- Enter Start Date (mandatory) .
- Click Save

| Main Phone Method        | Telephone number |
|--------------------------|------------------|
| Main Phone Context       | Mobile device    |
| Main phone               | 079678686045     |
| Preferred contact method | Telephone 🗸      |
| Start Date               | 21 July 2021     |

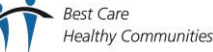